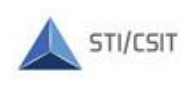

TRIBUNAL REGIONAL ELEITORAL DE SANTA CATARINA Secretaria de Tecnologia da Informação Coordenadoria de Suporte e Infraestrutura Tecnológica Seção de Gestão de Mudanças e Problemas de TI

## PJE

# - GERAR CERTIFICADO DIGITAL E TOKEN VIRTUAL-

Versão 1.00 - 6/10/2021

## Índice:

| Ι.  | Gerar arquivo do certificado | 1 |
|-----|------------------------------|---|
| II. | Gerar Token virtual          | 1 |

#### <u>Instruções</u>:

O sistema PJE permite assinatura eletrônica de documentos sem o uso de certificado em *token* físico. Com essa funcionalidade, o usuário pode assinar documentos no PJE utilizando um certificado digital em arquivo e um *token* virtual. Para isso, o usuário deverá gerar e salvar o arquivo do seu certificado digital e gerar um código de acesso temporário (*token*) para cada *logon* no PJE onde for necessário realizar a assinatura de documentos. Este roteiro detalha a realização desses procedimentos.

#### <u>Pré-requisitos</u>:

Possuir acesso ao sistema PJE; O cadastro de pessoa física do PJE deve estar com as informações de data de nascimento e de título eleitoral.

#### *I. Gerar arquivo do certificado*

- 1.1. Acesse o endereço: https://pje-certificado.tse.jus.br/
- 1.2. Faça o logon com o CPF e mesma senha utilizada para acesso ao sistema PJE;
- 1.3. Confira as informações pessoas apresentadas e, no campo Senha, informe uma senha para o certificado. Essa senha deve ser diferente da já utilizada no PJE e deve seguir os seguintes requisitos:
  - Pelo menos 8 caracteres;
  - Pelo menos 1 letra maiúscula;
  - Pelo menos 1 letra minúscula;
  - Pelo menos 1 caractere especial (@,#,\$,%,....).

|   |                                     | Informações Pessoais |                    |  |
|---|-------------------------------------|----------------------|--------------------|--|
|   | Norme*<br>Increase documents on the |                      |                    |  |
|   | Email*                              |                      |                    |  |
| R | CPF*                                |                      | Titulo de Eleitor* |  |
|   | Dața de nascimento*                 | 5                    | Senha*             |  |
|   | GERAR                               |                      |                    |  |

1.4. Clique em **Gerar** e salve o arquivo com extensão P12 no computador. Atenção: A validade do certificado é de **30 dias**. Após o vencimento é necessário gerar outro certificado.

### II. Gerar Token virtual

O *tok en* a ser gerado é válido apenas para a sessão ativa do sistema, devendo ser gerado a cada acesso em que for necessário assinar algum documento.

2.1. Acesse o PJE Zonas Eleitorais utilizando CPF/Senha. Será apresentada uma tela solicitando o número do token;

|                                                                | Ple Mobile                     |         |  |  |
|----------------------------------------------------------------|--------------------------------|---------|--|--|
| Acesse o aplicativo e informe o número para assinar documentos |                                |         |  |  |
| Token                                                          |                                |         |  |  |
|                                                                | Token                          |         |  |  |
|                                                                | Token<br>Número do token       | VALIDAR |  |  |
|                                                                | Token<br>Número do token<br>OU | VALIDAR |  |  |

2.2. Clique com o botão direito do mouse no ícone do PJE Office, localizado ao lado do relógio do Windows, e selecione a opção Gerar Token;

Obs.: O ícone pode estar oculto, use a seta ^ para exibir os ícones ocultos.

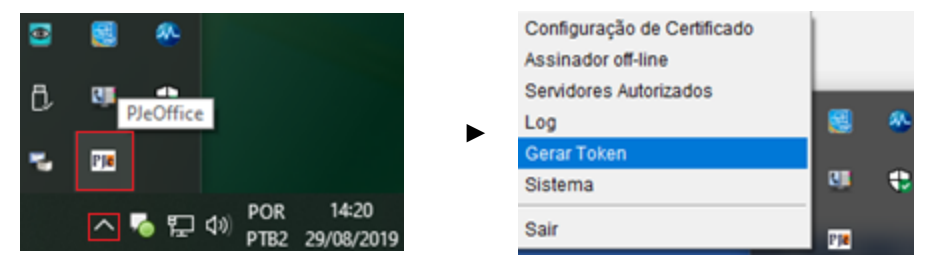

- 2.3. Clique em Selecionar Certificado e selecione o arquivo do certificado gerado no capítulo 1;
- 2.4. Clique em Gerar Token;

| PJe PJeOffice - Gerar Toke      | n                      | × |  |  |  |  |
|---------------------------------|------------------------|---|--|--|--|--|
|                                 | Selecionar certificado |   |  |  |  |  |
| Certificado selecionado: Nenhum |                        |   |  |  |  |  |
|                                 | Gerar Token            |   |  |  |  |  |
|                                 | *****                  |   |  |  |  |  |
|                                 |                        |   |  |  |  |  |

2.5. Autentique com a senha do certificado, que foi cadastrada no capítulo 1, passo 1.3; <u>Atenção</u>: o token gerado terá validade de **15 segundos**.

| PJe Office - Gerar Token                            | × |
|-----------------------------------------------------|---|
| Selecionar certificado                              |   |
| Certificado selecionado: C:\Users\ \Downloads\ .p12 |   |
| Gerar Token                                         |   |
| 230068                                              |   |

- 2.6. Copie o Token gerado, cole na janela aberta conforme passo 2.1 e clique no botão **Validar**; Obs.: Realize a validação em menos de 15 segundos, caso contrário o token perderá a validade e o processo deverá ser repetido.
- 2.7. Aparecerá um ícone verde ao lado do nome do usuário no PJE, no canto superior direito da janela, indicando que o procedimento foi concluído.

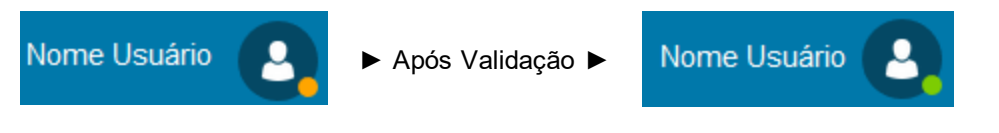